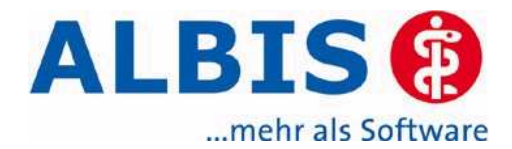

#### Inhaltsverzeichnis

#### **DMP-Assist**

| Die Update-Checkliste (vor dem Einspielen) | 2 |
|--------------------------------------------|---|
| Inhalte des Updates im Kurzüberblick       | 2 |
| Einspielanleitung DMP-Assist Update        | 2 |
| Datensicherung vor dem Update              | 3 |
| Hinweis zur Updateinstallation             | 4 |
| Updateinstallation am Server               | 4 |
| Updateinstallation Client (Nebenplatz)     | 7 |
| KBV Vorgaben                               | 8 |
| XML Datei                                  | 8 |
| Dokumentation Wiedervorstellungstermin     | 8 |
|                                            | 8 |
| Nachträglicher Karteikarteneintrag         | 8 |

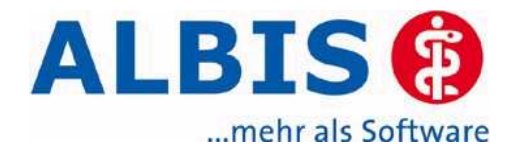

# Die Update-Checkliste (vor dem Einspielen)

**(i)** Vor Einspielen des Updates fasst diese Checkliste die wichtigsten Schritte für Sie zusammen. Zu Ihrer Kontrolle können Sie hier markieren, welche erforderlichen Punkte bereits erledigt sind.

- Datensicherung durchführen und aufbewahren!
- □ Installierte DMP-Assist Version 3.5.0 oder höher!
- □ Freier Platz auf der Festplatte mindestens 100 MB!
- Dokumentation lesen und das Praxisteam informieren!
- ☐ Zum Installieren muss der DMP-Assist auf allen Arbeitsplätzen beendet sein. Beenden Sie bitte außerdem auf allen Arbeitsplätzen alle anderen Windows-Programme!
- □ Falls Sie den DMP-Assist auf mehreren Arbeitsplätzen nutzen, spielen Sie das Update bitte NUR am Server ein!

#### (i) Inhalte des Updates im Kurzüberblick

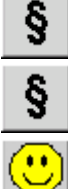

Neue KBV Prüfmodule für das Quartal 2/2007

Neue Stammdateien

DMP-Bögen

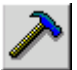

#### Einspielanleitung DMP-Assist Update

#### Vor dem Einspielen führen Sie bitte eine Datensicherung durch.

Während der Einspielzeit können Sie den DMP-Assist nicht nutzen. Beenden Sie ihn deshalb an allen Arbeitsplätzen. Beenden Sie außerdem alle anderen Windowsprogramme, zum Beispiel Word, Excel, etc., da es sonst möglicherweise zu Problemen bei dem kopieren neuer Systemdateien kommen kann.

Stellen Sie sicher, dass auf der Festplatte, auf dem der DMP-Assist installiert ist, mindestens 50 MB freier Speicherplatz zur Verfügung stehen. Die Gesamtdauer für das Update beträgt, je nach Geschwindigkeit des Rechners, zwischen 5 und 15 Minuten.

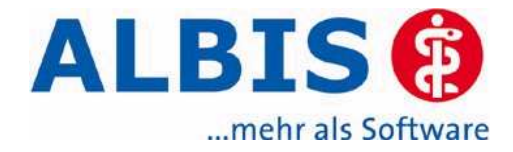

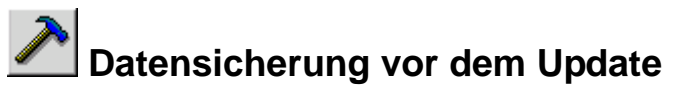

Bereits vor dem Einspielen des Updates haben Sie die Möglichkeit eine Sicherung durchzuführen. Diese beinhaltet alle Daten aus Ihrem DMP-Assist **Praxis-Ordner** inkl. der **DMP-Assist Datenbank**. Um die DMP-Datensicherung zu nutzen, gehen Sie wie folgt vor.

Starten Sie hierfür den DMP – Assist, gehen auf Extras → Datensicherung → Sicherung:

| Dal | tei Bearbeiten | Versand Programme | Extras ?                                   |        |                                      |
|-----|----------------|-------------------|--------------------------------------------|--------|--------------------------------------|
|     | Atientensta    | 🌮 💽 🕅 💵           | Druckereinstellung (<br>Formularjustierung | Ctrl+E |                                      |
|     | Name           | Vorname           | KBV-Stammdatei                             | Ctrl+O | Fall-Nr                              |
|     | Achatz         | Michael           | Datensicherung                             |        | Sicherung                            |
| •   | Achatz         | Michael           | Optionen                                   |        | Rekonstruktion<br>Datenbanksicherung |
|     | Donhauser      | Klaus             | 07.01.1969 6                               | 6      | Optionen                             |

Anschließend öffnet sich das folgende Fenster.

| 🖬 DMP- Datensicherung                                 |
|-------------------------------------------------------|
| Praxis wählen                                         |
| Quelle: C:\Programme\DMP-Assist30\ Praxis1, Praxis2 4 |
|                                                       |
| Praxis1=3919123=Dr. med. Hans Topp-Glücklich          |
| ✓ Praxis2=3790345=Dr. med. Susanne Glucklich          |
| 1.                                                    |
|                                                       |
|                                                       |
|                                                       |
| Ziel: D:\061205_130557_Praxis_1_2.zip 4.              |
|                                                       |
|                                                       |
| Zieldatei wählen <sup>3.</sup>                        |
|                                                       |
|                                                       |
| Start 6. Schließen                                    |
|                                                       |
| Beschreibung: Test 5                                  |
| (Stichwort)                                           |
|                                                       |

1. Hier wählen Sie bitte die Praxis aus, für die eine Datensicherung erstellt werden soll. Eine Mehrfachauswahl ist möglich.

2. Hier wird Ihnen angezeigt, wo sich die Daten befinden.

3. Klicken Sie auf **Zieldatei wählen** um festzulegen, wo die Sicherungsdatei gespeichert werden soll.

4. Hier wird Ihnen angezeigt, wo die Sicherungsdatei erstellt wird.

5. Hier können Sie eine Information, z. B. wann die Sicherung erstellt wurde, eingeben.

6. Mit dem Button **Start** wird die Datensicherung erstellt. Über den Button **Schließen** wird das Programm beendet.

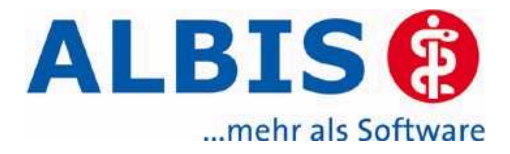

### (i) Hinweis zur Updateinstallation

Das Installationsprogramm prüft automatisch, ob der DMP-Assist an allen Clients beendet ist und das alle Zugriffe auf die Datenbank geschlossen sind. Ist das nicht der Fall, erhalten Sie folgenden Hinweis:

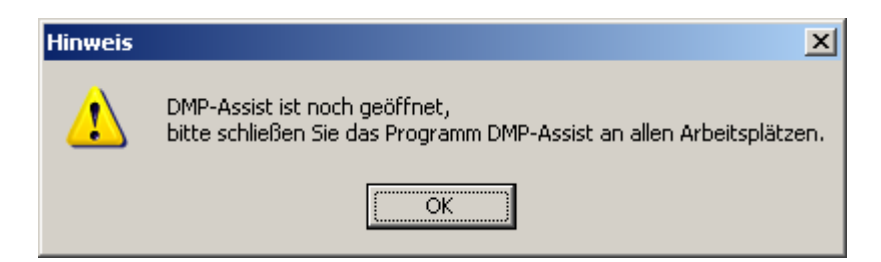

Überprüfen Sie dann, ob der DMP-Assist noch an einer anderen Arbeitsstation geöffnet ist.

#### Updateinstallation am Server

## Falls Sie den DMP-Assist auf mehreren Arbeitsplätzen nutzen, spielen Sie das Update bitte nur am Server ein.

Legen Sie bitte zunächst die Update CD in das CD-ROM Laufwerk ein. Das Installationsprogramm startet automatisch. (lesen Sie weiter auf Seite 5.)

Falls das Installations-Programm nicht automatisch startet, gehen Sie bitte wie folgt vor:

Doppelklicken Sie auf dem Desktop das Symbol Arbeitsplatz Arbeitsplatz . Im Anschluss doppelklicken

Sie das Symbol Ihres CD-Laufwerks 🧼 , es öffnet sich folgendes Fenster:

| Name 🔺        | Größe  | Тур                 | Geändert am      |
|---------------|--------|---------------------|------------------|
| 🚞 aowupdat    |        | Dateiordner         | 26.10.2006 10:58 |
| 🚞 dmpassist   |        | Dateiordner         | 26.10.2006 10:59 |
| 🚞 ifox        |        | Dateiordner         | 02.10.2006 17:50 |
| 🚞 Igel        |        | Dateiordner         | 24.05.2006 12:40 |
| 🚞 impfdoc     |        | Dateiordner         | 26.10.2006 15:45 |
| 🚞 MxUpdate    |        | Dateiordner         | 04.07.2006 12:38 |
| C service     |        | Dateiordner         | 24.10.2006 17:41 |
| ALBIS.ICO     | 8 KB   | Symbol              | 15.11.2001 13:56 |
| 🎒 autorun.inf | 1 KB   | Setup-Informationen | 02.06.2006 16:35 |
| 😰 Install.exe | 228 KB | Anwendung           | 26.10.2006 15:42 |

Doppelklicken Sie im oben genannten Fenster auf die Datei **Install.exe**, es öffnet sich folgendes Fenster:

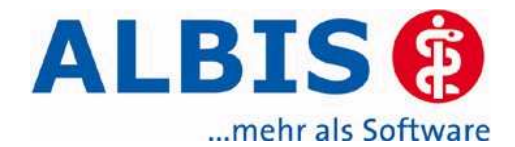

|         |                          |     | ALBIS (2)<br>mehr als Software    |
|---------|--------------------------|-----|-----------------------------------|
|         |                          | Onl | Update<br>line Update<br>Handbuch |
| Medical | Medical Explorer         |     | Impf-doc                          |
|         | ALBIS IGeL<br>ifap i:fox |     | Patches & Tools<br>DMP-Assist     |
| © ALBIS |                          |     | Beenden                           |

Klicken Sie auf den Druckknopf DMP-Assist:

| DMP-Ass | sist Update 🛛 🕅                                                                                                    |
|---------|----------------------------------------------------------------------------------------------------|
| 2       | Sie haben hiermit die Möglichkeit, DMP-Assist an diesem Arbeitsplatz zu aktualisieren. Folgen Sie dazu den<br>Anweisungen des Setups. |
|         | Möchten Sie das Update jetzt durchführen?                                                                                             |
|         | <u>la</u> <u>N</u> ein                                                                                                    |

Klicken Sie auf Ja, wenn Sie das Update einspielen möchten, klicken Sie auf Nein, es öffnet sich folgendes Fenster.

| DMP-Assist Update Version 3.5.1.1                                                                                 | <u>×</u>                                                |
|----------------------------------------------------------------------------------------------------|---------------------------------------------------------|
| DMP-Assist Update Installa                                                                                        | ation:                                                  |
| Ziel: C:\DMP-Assist30\DMP-Assist30.EXE                                                                            | 3.3.1.1(27.03.2007)10/mit 445315(30.0/mit 445315(30.0/d |
| – Aktuelle Datei<br>DMP-Assist Version 3.x wurde auf Ihrem Comp<br>Klicken Sie auf 'Weiter' um das Update zu inst | ulter gefunden.<br>allieren.                            |
| – Gesamt<br>Freie Speicher: 1229 MB                                                                               |                                                         |
| Weiter                                                                                                    | Abbruch                                                 |

Quelle und Zielpfad werden automatisch ermittelt und dienen nur zur Kontrolle. Mit einem Klick auf **Weiter** gelangen Sie zum nächsten Dialog.

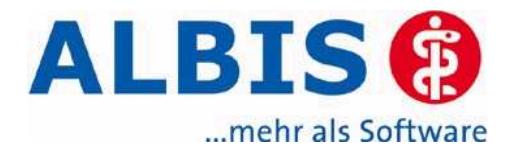

| 🗗 Die Updat                    | e Checkliste vor dem Update                                                                                                  | × |
|--------------------------------|----------------------------------------------------------------------------------------------------|---|
| Markiere<br>Das Upo<br>wurden. | en Sie bitte, ob Sie alle erforderlichen Punkte erledigt haben.<br>late kann nur eingelesen werden, wenn die Punkte abgehakt |   |
|                                | Datensicherung wurde durchgeführt                                                                                            |   |
|                                | Update Dokumentation wurde gelesen                                                                                           |   |
|                                | Praxis1 Version: 351                                                                                                    |   |
|                                |                                                                                                    |   |
|                                | Abbruch                                                                                                    |   |

Markieren sie, wie in der Abbildung oben gezeigt, alle 3 Checkboxen und klicken Sie anschließend auf **OK**, um mit der Installation des Updates zu beginnen. Während der Installation muss folgende Meldung erscheinen.

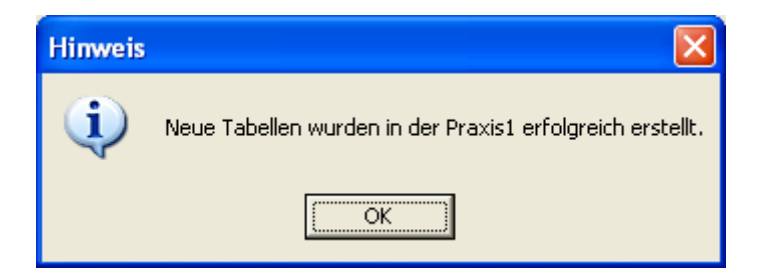

Bestätigen Sie diese Meldung bitte mit OK. Anschließend wird die Installation fortgesetzt.

Nachdem alle Dateien kopiert wurden, erfolgt die Meldung:

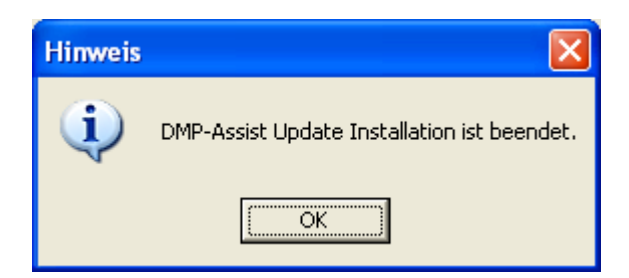

Damit ist die Installation des Updates abgeschlossen. Klicken Sie bitte auf OK.

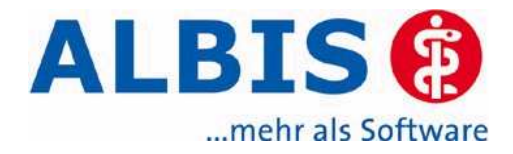

# Updateinstallation Client (Nebenplatz)

Starten Sie am Client den DMP-Assist. Das Programm erkennt automatisch, ob eine neue Version auf dem Server eingespielt wurde und zeigt den folgenden Dialog.

| 🗗 DMP-Assist Update Client                                           | ×                                                |
|----------------------------------------------------------------------|--------------------------------------------------|
| Die vorhandene DMP-Assist Vers<br>Möchten Sie diese jetzt aktualisie | sion ist nicht auf dem aktuellen Stand.<br>eren? |
| ОК                                                                   | Abbruch                                          |

Klicken Sie auf **OK**, um das Nebenstellen-Update zu starten. Mit **Abbruch** können Sie den Vorgang zu einem späteren Zeitpunkt ausführen. Anschließend wird folgender Dialog geöffnet.

| d DMP  | P-Assist: Update Client   | ×       |
|--------|---------------------------|---------|
| Quelle | e: y:\                    |         |
| Ziel:  | E:\Programme\DMP-Assist30 |         |
|        |                           |         |
|        | Weiter                    | Abbruch |

Klicken Sie auf **Weiter**, um das Update auszuführen. Wenn alle erforderlichen Dateien kopiert sind, dann erscheint folgendes Fenster.

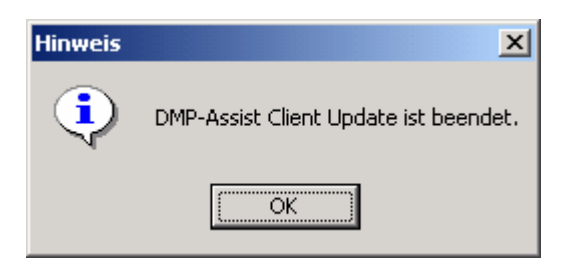

Damit ist die Installation des Updates an der Nebenstelle abgeschlossen. Klicken Sie auf OK.

- 7 -

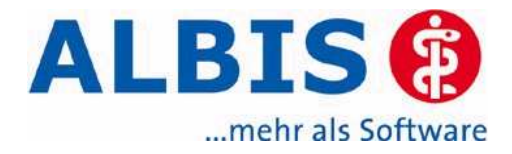

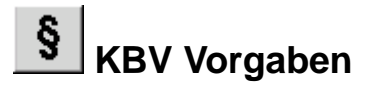

Das Update 3.4.2 beinhaltet die aktuellen Versionen der XPM Pakete für die verschiedenen DMP Programme. Weiterhin erhalten Sie mit diesem Update die Aktualisierung der KBV Stammdateien. Diese Änderungen sind nach Einlesen des Updates automatisch aktiv.

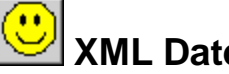

XML Datei

Für fehlerfreie Dokumentationen erstellt der DMP-Assist nach dem Speichern automatisch die erforderlichen XML Dateien. Für Sie entfällt somit der Schritt Versand - XML erstellen, bzw. der Klick auf den Button 🛍.

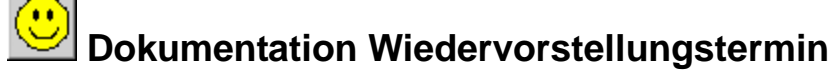

Wenn das Unterschriftdatum eingetragen wurde und der Haken bei Dokumentationsintervall gesetzt ist, dann wird der Wiedervorstellungstermin berechnet und in der Kalenderauswahl angezeigt.

| Datum der geplanten nächsten Dokumentation | serate | illung<br>K |      |      |     |     |        |
|--------------------------------------------|--------|-------------|------|------|-----|-----|--------|
| (optionales Feld)                          |        | D           | ezei | nber | 200 | 6   | •      |
|                                            | Mg     |             |      |      |     | Sa  | So     |
| Dokumentationsintervall 🔛 quartalswe       | 27     | 28          | 29   | 30   | 1   | 2   | 3      |
| 🔲 jedas zwei                               | 4      | 5           | 6    | 7    | 8   | 9   | 10     |
|                                            | 11     | 12          | 13   | 14   | 15  | 16  | 17     |
|                                            | 18     | 19          | 20   | 21   | 22  | 23  | 24     |
| Datum                                      | 25     | 26          | 27   | 28   | 29  | 30  | 31     |
| 21092006                                   | 1      | 2           | 3    | 4    | 5   | 6   | 7      |
|                                            | 2      | He          | ute: | 21.0 | 9.2 | 006 | - °'l, |

### Karteikarteneintrag

Um den Status der Dokumentation vom DMP-Assist in Ihr ALBIS on WINDOWS Programm zu über-

nehmen, müssen Sie die Dokumentation immer über den Button 🛄 (Datei an AIS schreiben) verlassen. Erst dann wird der Status der Dokumentation in der Patientenkartei abgelegt.

| 🛛 🗿 🚨 🗿 🚨 💆 🚨 📃                |                         | M K<br>II HK | EK IM |
|--------------------------------|-------------------------|--------------|-------|
| DM2 Erst-Dokumentation         | Datai an ATS estivation | 7            |       |
| Krankenkasse bzw. Kostenträger | Datei all A15 schreibei | Frs          | t-Dok |

Ansicht der Karteikarte in ALBIS on WINDOWS:

dmpas DMP-DM2 ID\*\*\*\*\*1103 vollstg. Unterschr. 29.09.06 Versand --.--.--29.09.2006

#### Nachträglicher Karteikarteneintrag

DMP-Assist bietet Ihnen die Möglichkeit, Karteikarteneinträge nachträglich in Ihr ALBIS on WIN-DOWS zu übernehmen. Dies geschieht wie folgt beschrieben:

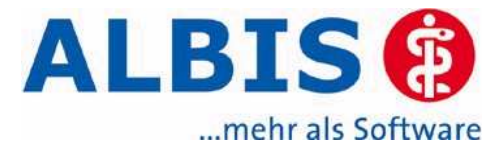

Rufen Sie in ALBIS on WINDOWS die Karteikarte für den Patienten auf, für den Sie einen Karteikarteintrag nachträglich setzen wollen. Rufen Sie den Zeilentyp das Karteikartenkürzel dmpas auf, Sie erhalten, je nach dem welche Module frei geschaltet sind folgende Ansicht:

| Auswahl DMP                                                                                                    |                |
|----------------------------------------------------------------------------------------------------|----------------|
| Wählen Sie bitte ein Disease Mar<br>Programm zur Dokumentation aus                                                      | nagement<br>:: |
| Diabetes mellitus Typ2<br>Koronare Herzkrankheiten<br>Brustkrebs<br>Diabetes mellitus Typ1<br>Asthma bronchiale<br>COPD | OK<br>Abbruch  |
| <                                                                                                    |                |

Wählen Sie das Modul aus, in dem der Patient eingeschrieben ist. Sie gelangen in den DMP-Assist. Eine neue Folgedokumentation wird geöffnet. Da der Karteikarteneintrag für eine bereits vorhandene

Dokumentation erstellt werden soll, verlassen Sie die neue Dokumentation über den Button **(Zu-rück zur Dokumentationsauswahl)**. Sie erhalten folgende Ansicht:

| d 🗆 Do   | d Dokumentations-Auswahl                                                        |              |           |           |       | × |
|----------|---------------------------------------------------------------------------------|--------------|-----------|-----------|-------|---|
| D        | Name: Sonnenschein Erst-Dokumentation<br>Vorname: Fred<br>DMP-Fallnummer: 11533 |              |           |           |       |   |
| Nr.      | Erfasst                                                                         | Unterschrift | Versand   | Status    | Doku  |   |
| 1        | 19.09.2006                                                                      | 19.09.2006   |           | vollstg.  | ED    |   |
| L        |                                                                                 |              |           |           |       |   |
|          |                                                                                 |              |           |           |       |   |
| <u> </u> |                                                                                 |              |           |           |       |   |
|          |                                                                                 |              |           |           |       |   |
| L        |                                                                                 |              |           |           |       |   |
|          |                                                                                 |              |           |           |       |   |
| L        |                                                                                 |              |           |           |       |   |
|          |                                                                                 |              |           |           |       |   |
| L        |                                                                                 |              |           |           |       |   |
|          |                                                                                 |              |           |           |       | Г |
|          |                                                                                 |              |           |           |       | - |
|          |                                                                                 |              |           |           |       |   |
| [r       | Neu                                                                             | öschen B     | earbeiten | Schließen | Hilfo |   |
| <u>.</u> |                                                                                 | Discrien D   |           | Schlieben | THE   |   |

In dem Fenster Dokumentations-Auswahl wählen Sie bitte die gewünschte Dokumentation aus. Klicken Sie auf den Button **Bearbeiten**.

Die bereits erstellte Dokumentation wird geöffnet.

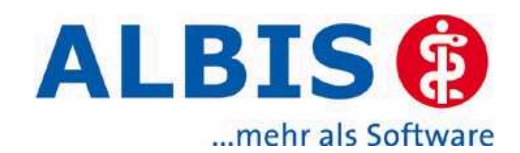

| Krankenkasse bzw. Kostentra<br>AOK Rheinland          | ger                    |                      |           | Erst Dokumentation Blatt 1                                                  |
|-------------------------------------------------------|------------------------|----------------------|-----------|-----------------------------------------------------------------------------|
| Manual Management day Manucher                        |                        | 24101                |           | Diabetes mellitus Typ 2 Distenannahmestelle                                 |
| Sonnenschein<br>Fred<br>Amselstrasse<br>56070 Koblenz | rten<br>17             | geb.am<br>10.10.1967 |           | Arztwechsel DMP-Falloummer [11533                                           |
| Kassen-Nr. Versi<br>4612031 672                       | cherten-Nr.<br>1390126 | Status<br>1000 S     |           | Arztstempel (bite auch auf Biet 2 und 3) Erst-Dokumentation besteht bereits |
| Vortragsarzt-Nr.<br>3919123                           | VK göllig bis<br>12/10 | Datum<br>19.09.2006  | D ] ] Y 4 |                                                                             |

Verlassen Sie die Dokumentation jetzt über den Button **Datei an AIS schreiben**). Sie erhalten folgenden Hinweis:

| 🚰 Karteikarteneintrag 🛛 🔀 |                                                                                                    |  |  |  |
|---------------------------|----------------------------------------------------------------------------------------------------|--|--|--|
| ?                         | Soll der Dokumentationsstatus jetzt an Ihr AIS übergeben werden?<br>(Karteikarteneintrag wird gesetzt). |  |  |  |
|                           | Ja Nein                                                                                                 |  |  |  |